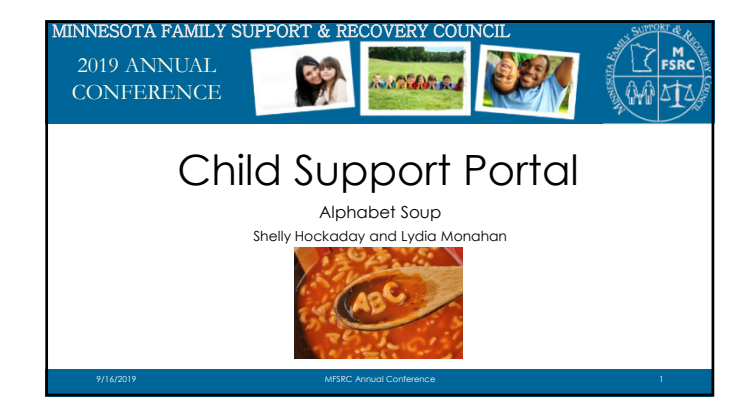

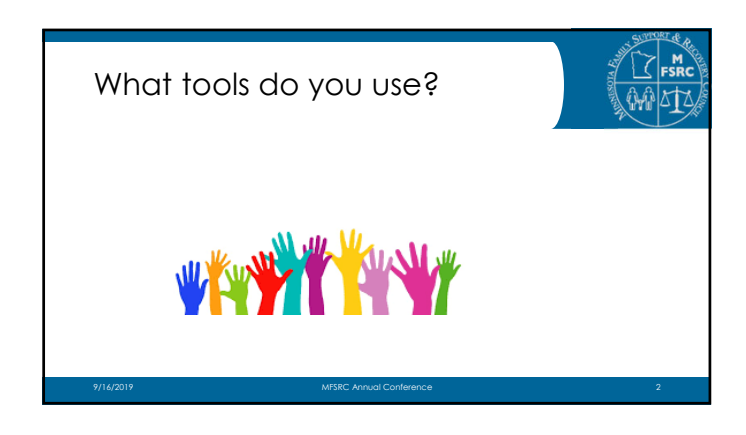

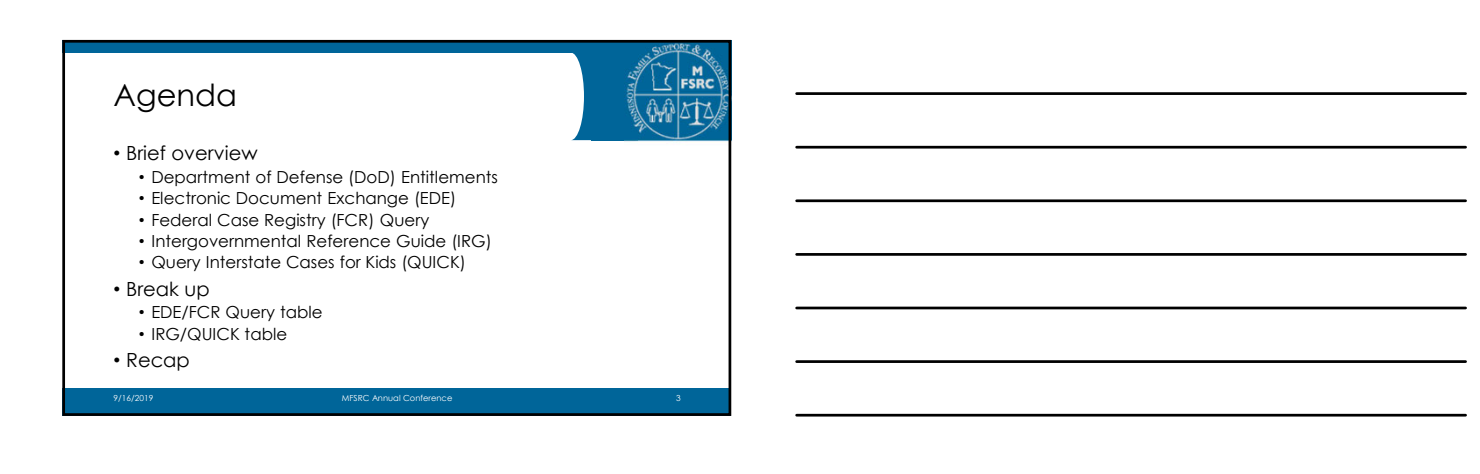

| DoD Entitler                                                                                                    | ments                                                                        | M<br>F<br>F<br>F<br>F<br>F<br>F<br>F<br>F<br>F<br>F<br>F<br>F<br>F<br>F<br>F<br>F<br>F<br>F |
|----------------------------------------------------------------------------------------------------|------------------------------------------------------------------------------|---------------------------------------------------------------------------------------------|
| <ul> <li>Request information</li> </ul>                                                                                                    | on                                                                           |                                                                                             |
| Home                                                                                                    | Feedback   FAQ   Logout                                                      |                                                                                             |
| Department al foremer         Response           Internett         The information may offel           Resent         Active MiRary/Reservice Perifsignent in<br>The information may only be used for the s<br>offers. | IP-D Class Search<br>de purpose of establishing and modifying child support. |                                                                                             |
|                                                                                                    | e to your request                                                            |                                                                                             |
| • Submit feedback f                                                                                                    | o make improvements                                                          | to the site                                                                                 |
| 9/16/2019                                                                                                    | MFSRC Annual Conference                                                      | 4                                                                                           |

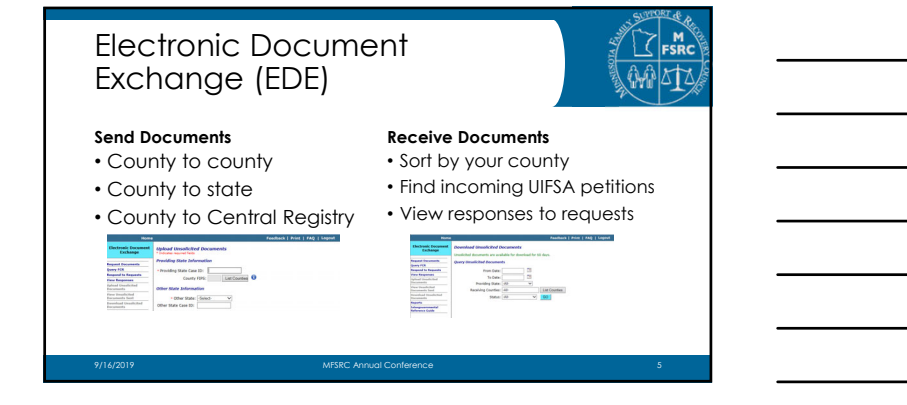

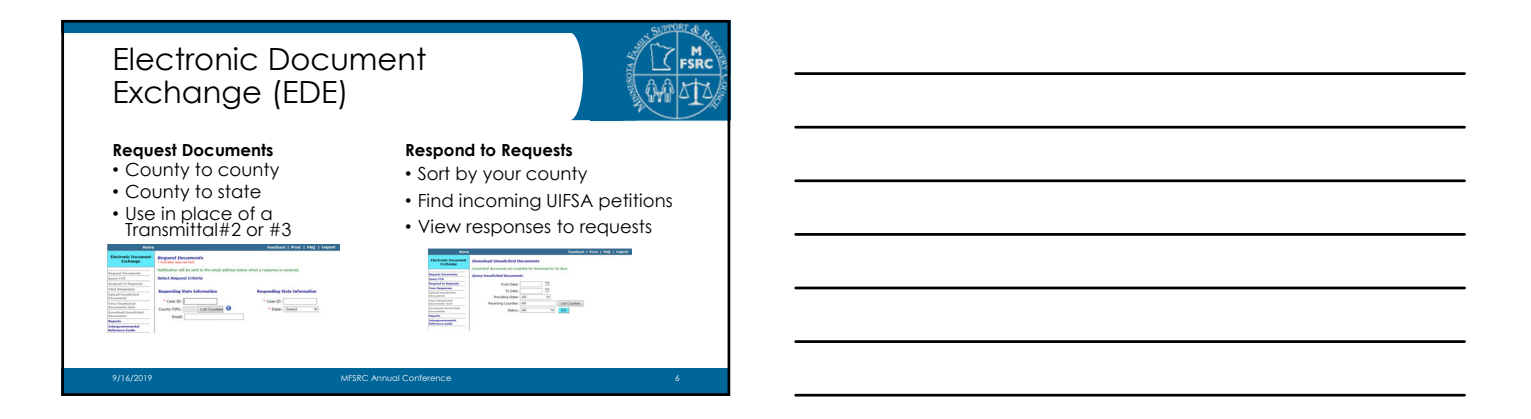

| Federal Cas<br>Query | se Registry (I                                                                                                    | -CR                                                                                                    | )                        |                                                                                                    | A AND                                                                            |                                              |                              | M SRC |
|----------------------|----------------------------------------------------------------------------------------------------|----------------------------------------------------------------------------------------------------|--------------------------|----------------------------------------------------------------------------------------------------|----------------------------------------------------------------------------------|----------------------------------------------|------------------------------|-------|
| Search by SSN        | Presiduals   Print   manuar<br>Presiduals   Print   manuar<br>Presiduals   Print  <br>manuary<br>Presiduals   Print | Case Results                                                                                                    | SN<br>Ion<br>N: 567-332- | 9999                                                                                                | Feedback   I                                                                     | wint   PAQ                                   | Logost                       |       |
|                      |                                                                                                    | View         Case 30           03253134         0000112           00000112         9666000113           0000224517         0005224517 | NO<br>NO<br>TK<br>VK     | Participant Name Ames, Villam J Jones, Villam J Jones, Villam Ames, Villam Ames, Vill Query Case ID | Dates of<br>micks           00/20/0965           00/20/0965           00/20/0965 | Case Type<br>N=0<br>N=0<br>N=0<br>N=0<br>N=0 | Volta<br>Type<br>V<br>V<br>V |       |
| 9/16/2019            | MFSRC Annual Conference                                                                                             |                                                                                                    |                          |                                                                                                    |                                                                                  |                                              | 7                            |       |

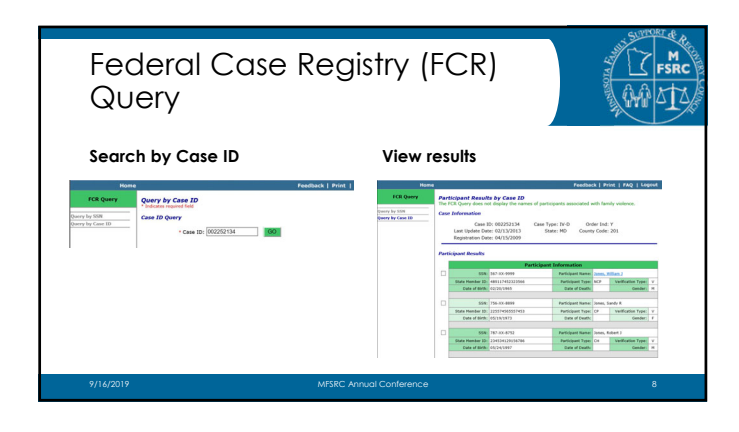

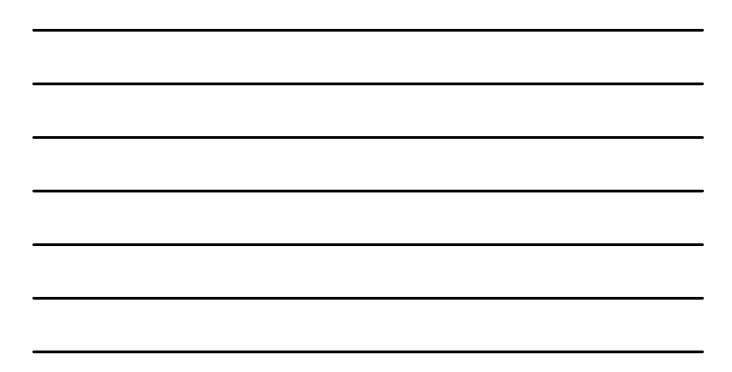

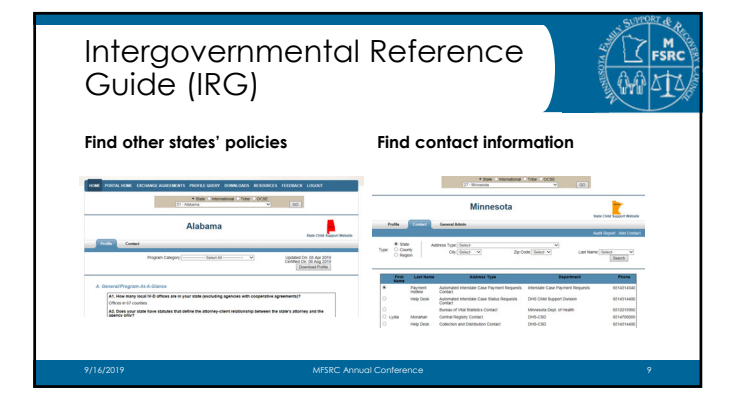

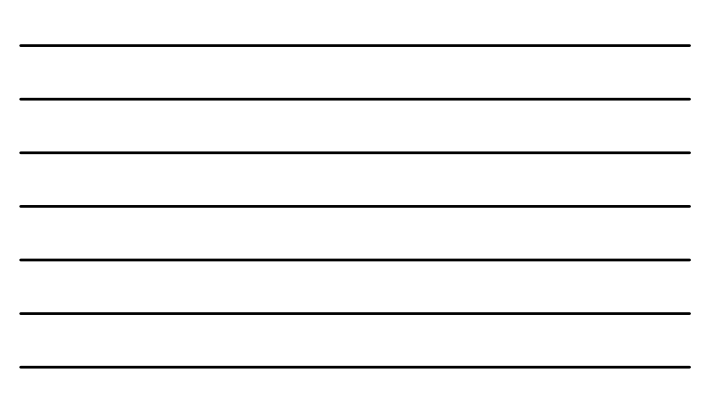

| Query I<br>(QUICK             | nterst<br>) | ate Co         | ases for Kids                             | M<br>Fsrc |
|-------------------------------|-------------|----------------|-------------------------------------------|-----------|
| Search for oth<br>information | er state co | ise            | Available Information                     |           |
| Query State                   |             | Find Case ID   | • Case panicipani                         |           |
| * Requesting State Case ID    | 0           |                |                                           |           |
| * State you want to query     |             |                | <ul> <li>Financial information</li> </ul> | on        |
| -SELECT-                      | ~           |                | <ul> <li>Monthly support ar</li> </ul>    | nount     |
| * Responding State Case I     | • •         |                | Arrears                                   |           |
|                               |             | Case ID Matrix | 7410015                                   |           |

Case activitiesContact Information

# Gaining Access

-SELECT-

~

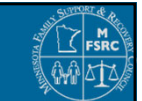

- Contact your supervisor or county security liaison
   Remedy On Demand
- Standard User Role for Portal Application
   Located under the "Technical Tab" on the Portal Home Page
- For help obtaining access
  - Laurie VanElsberg
  - 651.431.4415
  - laurie.vanelsberg@state.mn.us

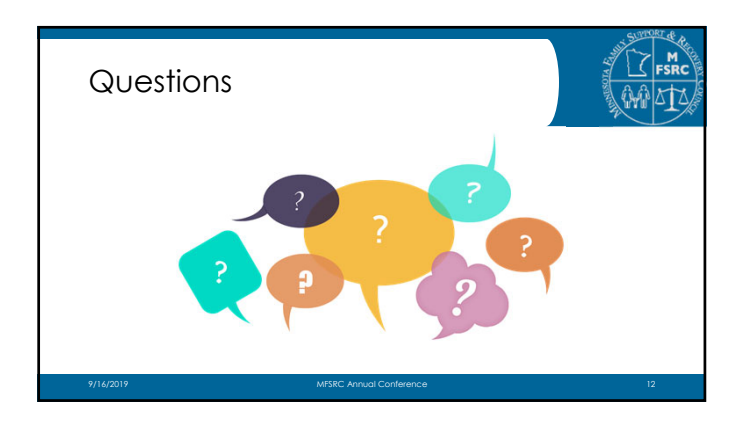

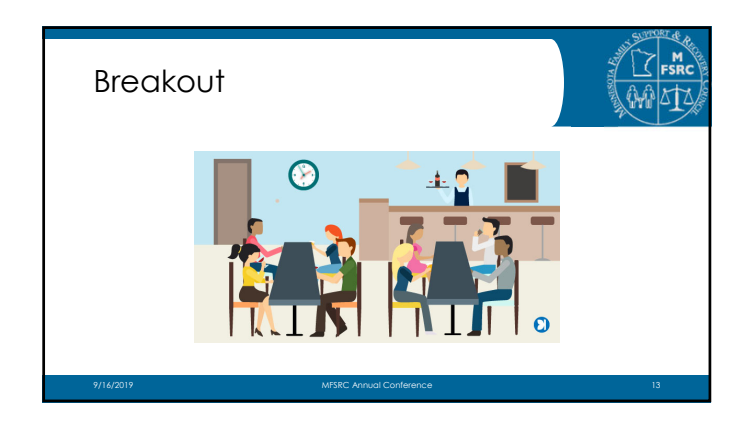

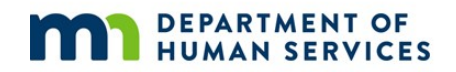

## Electronic Document Exchange Desk Reference Guide Request Documents

Request documents from other states and counties. Enter your email address to receive a notification when the other state or county responds to your request for documentation.

| Request Documents                 | Notification will be sent to the email address belo | ow when a response is received. |
|-----------------------------------|-----------------------------------------------------|---------------------------------|
| Query FCR                         | Select Request Criteria                             |                                 |
| Respond to Requests               |                                                     |                                 |
| View Responses                    | Requesting State Information                        | Responding State Information    |
| Upload Unsolicited<br>Documents   |                                                     |                                 |
| View Unsolicited                  | * Case ID: 123456879                                | * Case ID: 123456/8910          |
| Documents Sent                    | County FIPS: List Counties                          | * State: Minnesota 🗸            |
| Download Unsolicited<br>Documents | Email: john.smith@state.mn.us                       |                                 |
| Reports                           |                                                     |                                 |

## **Query FCR**

Look up cases in other states without having to leave the EDE application.

| Electronic Document<br>Exchange | Query FCR<br>* Indicates required field |
|---------------------------------|-----------------------------------------|
| Request Documents               | SSN Search                              |
| Query FCR                       |                                         |
| Respond to Requests             | * SSN: GO                               |
| View Responses                  |                                         |
| Upload Unsolicited              |                                         |

## **Respond to Requests**

View and respond to incoming requests for documentation from other states and counties. Assign requests to yourself to work on. Click:

- "Release" to un-assign the document for someone else to work
- "Send Document" to send the requested documents when ready
- "Cannot Provide" if the document cannot be provided, and specify why

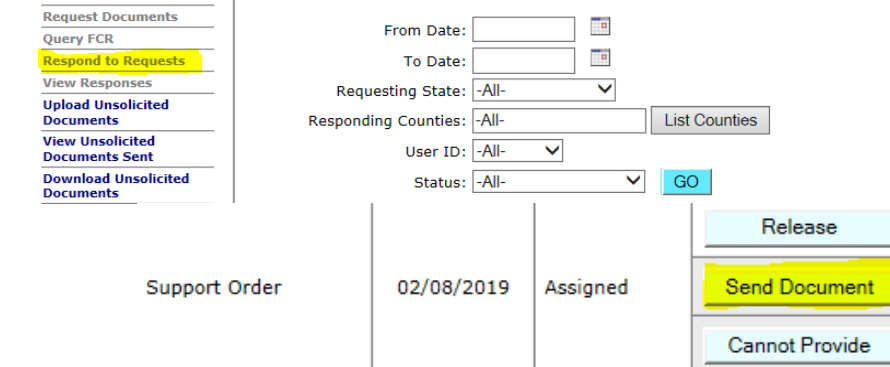

## **View Unsolicited Documents Sent**

View the status of unsolicited documents previously sent, or cancel pending documents.

| Request Documents             | Unsolicited documents are available for download for 60 days  |
|-------------------------------|---------------------------------------------------------------|
| Query FCR                     | onsolicited documents are available for download for oo days. |
| Respond to Requests           | Query Unsolicited Documents                                   |
| View Responses                |                                                               |
| Upload Unsolicited            | From Date:                                                    |
| Documents<br>View Unsolicited | To Date:                                                      |
| Documents Sent                | Receiving State: -All-                                        |

## **View Responses**

View the response status for a request for documentation you sent. You can see the status of the request in the Status Column.

| Electronic Document<br>Exchange | View Responses                                              |
|---------------------------------|-------------------------------------------------------------|
|                                 | Requested documents are available for download for 30 days. |
| Request Documents               | Query Responses                                             |
| Query FCR                       | quely nesponses                                             |
| Respond to Requests             | Request From Date:                                          |
| View Responses                  |                                                             |
| Upload Unsolicited              | Request To Date:                                            |
| Documents                       | Response From Date:                                         |
| View Uncolicited                |                                                             |

- "Downloaded" indicates the other state has received your request
- "Pending Download" indicates the request has not been reviewed
- "Cannot Be Provided" means the other state cannot provide the requested documentation
- Click "Recall" to cancel your request

| тх | SOR | 01/19/2019 | 29 | Downloaded                 |        |
|----|-----|------------|----|----------------------------|--------|
| тх | SOR | 02/08/2019 | 30 | <u>Pending</u><br>Download |        |
| тх | AOP | 01/16/2019 | 29 | Cannot Be<br>Provided      |        |
| тх | SOR | 01/16/2019 | 29 | Cannot Be<br>Provided      |        |
| AZ | SOR | 02/12/2019 | 59 | Pending<br>Request         | Recall |

## **Upload Unsolicited Documents**

Send unrequested information such as a UIFSA packet, Transmittal #2, or Transmittal #3 to another state or county. Enter the MN case number, the CP/NCP participant information, and your contact information before clicking "next" to upload the documents.

| Query FCR                          | Case ID: 123456789                              |           | Case ID:              |                      |          |
|------------------------------------|-------------------------------------------------|-----------|-----------------------|----------------------|----------|
| Respond to Requests                | County FIPS:                                    |           | State: Minn           | esota                |          |
| View Responses                     |                                                 |           | County FIPS:          | List Counties        | 1        |
| Upload Unsolicited<br>Documents    |                                                 |           |                       |                      |          |
| View Unsolicited<br>Documents Sent | Upload Documents<br>* Indicates required fields |           |                       |                      |          |
| Download Unsolicited<br>Documents  | File names are limited to a maximum of 60       | character | rs. Only valid charac | ters in file names a | and data |
| Reports                            | set names are alphabetic, numbers, dashes       | , undersc | ores, and periods.    |                      |          |
| Intergovernmental                  |                                                 |           |                       |                      | _        |
| Reference Guide                    | * Document Type                                 |           | * Docum               | ent Path             | FTI      |
|                                    |                                                 | -         |                       | Browse               |          |

## **Download Unsolicited Documents**

Check this area daily for incoming documents that were not requested such as Transmittal #2s, Transmittal #3s and incoming UIFSA packets from the Central Registry.

| Request Documents                    | Ouery Unsolicited Documents             |
|--------------------------------------|-----------------------------------------|
| Query FCR                            |                                         |
| Respond to Requests                  | From Date:                              |
| View Responses                       |                                         |
| Upload Unsolicited                   | To Date:                                |
| Documents                            | Providing State: -All-                  |
| View Unsolicited                     |                                         |
| Documents Sent                       | Receiving Counties: -All- List Counties |
| Download Unsolicited<br>Documents    | Status: -All- GO                        |
| Reports                              |                                         |
| Intergovernmental<br>Reference Guide |                                         |

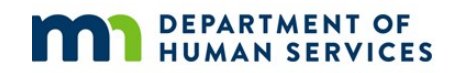

## Intergovernmental Reference Guide (IRG) At-A-Glance

## **Policy Information**

Find policy information for another state including:

- State specific UIFSA statutes
- Emancipation laws (age of majority)
- Reciprocity agreements
- Statute of limitations
- Support details
- Income Withholding
- Paternity

- Establishment
- Enforcement
- Modification
- Payments
- Insurance Match
- Case Closure

| HOME | PORTAL HOME  | EXCHANGE AGREEM | IENTS PR        | OFILE QUERY            | DOWNLOADS        | RESOURCES   | FEEDBACK                       | LOGOUT                                              |
|------|--------------|-----------------|-----------------|------------------------|------------------|-------------|--------------------------------|-----------------------------------------------------|
|      | Select stat  | te              | •<br>27 - Minne | State O Intern<br>sota | national O Tribe | ○ OCSE<br>▼ | GO                             |                                                     |
|      |              |                 | Mir             | nnesot                 | а                |             |                                | State Child Support Website                         |
| F    | Profile Cont | act General Adn | nin             |                        |                  |             |                                |                                                     |
|      |              |                 |                 |                        |                  |             |                                | Audit Repor                                         |
|      |              | Program Categ   | ory:            | Select Al              |                  | <b>~</b>    | Updated C<br>Certified O<br>Do | on: 20 Jun 2019<br>n: 19 Aug 2019<br>wnload Profile |

## **Contact Information**

Find email addresses and phone numbers for other state, county, and regional offices to:

- Obtain status updates on interstate requests
- Get case information for shared case participants
- Contact other state vital records departments for paternity information
- Contact another state's payment center to resolve payment issues
- Contact district courts to request copies of court records

| H          | IOME              | PORTAL HOME                                               | EXCHAN | GE AGREEMENTS                        | PROFILE QUERY           | DOWNLOADS        | RESOURCES    | FEEDBACK | LOGOUT         |               |
|------------|-------------------|-----------------------------------------------------------|--------|--------------------------------------|-------------------------|------------------|--------------|----------|----------------|---------------|
|            |                   |                                                           |        | 27 - M                               | State O Interr Innesota | national O Tribe | OCSE<br>✓    | GO       |                |               |
| Cho<br>cou | oose b<br>inty, c | etween state,<br>or regional office                       | 15     | Ν                                    | linnesot                | a                |              |          | State Child Su | pport Website |
|            |                   | rofile Conta                                              | act    | General Admin                        |                         |                  |              |          |                |               |
| -          |                   |                                                           |        |                                      |                         |                  |              |          | Audit Report   | Add Contact   |
| L          | Туре:             | <ul> <li>State</li> <li>County</li> <li>Region</li> </ul> | Addre  | ess Type: -Select-<br>City: -Select- | <b>v</b>                | Zip Code: -Se    | V<br>lect- V | Last Na  | ame: -Select-  | ►<br>earch    |

Connecticut

District of Columbia

Delaware

Florida

Georgia

One original and one copy.

One original and two copies.

1 original and 1 copy of all documents.

3 (1 original and 2 copies).

**Profile Query** Compare and research policies among states and tribes.

| CHIL      | D SUPPOR                                          | T PORTAL                                                                                                    |                                              |
|-----------|---------------------------------------------------|----------------------------------------------------------------------------------------------------|----------------------------------------------|
| HOME      | PORTAL HOME                                       | EXCHANGE AGREEMENTS PROFILE QUERY DOWNLOAD                                                                                                    | S RESOURCES FEEDBACK LOGOUT                  |
|           | -                                                 | State Questions<br>Tribal Questions<br>Hague Country Profile Questions<br>The Questions<br>State Questions<br>(All States are selected<br>Program Category:Select One | Hague Country Profile Questions              |
|           | St                                                | Ate Questions Tribal Questions                                                                                                    | Hague Country Profile Questions              |
| Cli<br>or | ck to select states<br>tribes to compare          | Select State (All States are selected by<br>Program Category: B. UIFSA                                                                                                | r default)                                   |
|           |                                                   | Profile Query Response                                                                                                    |                                              |
|           | Alabama                                           | 2 copies, including one certified copy of the order to be reg<br>of the order                                                                                         | gistered and also including any modification |
| -         | Alaska                                            | One                                                                                                    |                                              |
|           | American Samoa                                    | No response available.                                                                                                    |                                              |
|           | Arizona                                           | Arizona requires one set of documents for intergovernmen<br>petitioner's signature on the General Testimony.                                                          | tal case referrals. Arizona requires the     |
|           | Arkansas                                          | Three                                                                                                    |                                              |
| -         | California                                        | One original and one copy of the required documents base                                                                                                    | ed on the action being requested.            |
|           | Colorado                                          | One original and one copy.                                                                                                    |                                              |
|           | Commonwealth of th<br>Northern Mariana<br>Islands | No response available.                                                                                                    |                                              |

For information regarding Georgia's Intergovernmental Forms Requirements, please visit the "For

~

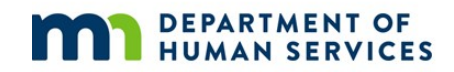

## **Query Interstate Cases for Kids (QUICK) Guide Query State**

Use this feature when you have an existing case number for both states.

Select the information you want to view:

Financial •

- **Case Activities** •
- **Contact Information** • Case participants • Welcome to Query Interstate Cases for Kids

| Query State       |                                                                         | Find Case ID   |
|-------------------|-------------------------------------------------------------------------|----------------|
| * Reque<br>Reques | esting State Case ID  ting State Case ID is invalid. you want to query  |                |
| Alab<br>* Respo   | ama  v onding State Case ID                                             | Case ID Matrix |
| * Data y          | you want to view <u>ECT- v</u> u want to view is required. Submit Clear |                |

## Find Case ID

Type in a case participants Social Security Number to locate cases in other states real time. Select a case from the list to obtain more information about the case in the other state. You will be able to see information the other state chooses to provide such as:

- Monthly Support Amount
- Monthly Arrears Amount
- **Total Arrears**
- Interest
- NCP Fees Owed

MN-27

053

- Payment amounts and dates •
- Locate activities •
- Paternity activities
- Establishment activities
- Enforcement activities

IV-D

NCP

v

Select

| • J       | udgment . | Amounts     | 8     |                       |               |              |                     |                  |           |
|-----------|-----------|-------------|-------|-----------------------|---------------|--------------|---------------------|------------------|-----------|
|           |           | Query St    | tate  |                       |               | Find C       | ase ID              |                  |           |
|           |           |             | • 55  | IN                    |               |              |                     |                  | Print PDF |
| FCR Query | Results   |             | St    | ubmit Clea            | r             |              |                     |                  |           |
| ▲ Case II | State     | County Code | ≎ Nar | ne ♀ Date of<br>Birth | Date of Death | Case<br>Type | Participant<br>Type | ♦ Verify<br>Type | Action    |
|           | IN-18     | 105         |       |                       | ]             | IV-D         | NCP                 | V                | Select    |
|           |           |             |       |                       |               |              |                     |                  |           |

## Navigation

Click the tabs to toggle back and forth between information available Michigan Case Details

| Case Participants | Financial Information | Case Activities | Summary Contact Information | Click the tab you want to view | v information on     | Print PDF |
|-------------------|-----------------------|-----------------|-----------------------------|--------------------------------|----------------------|-----------|
| Financial Sum     | mary                  |                 |                             |                                |                      |           |
| Cu                | irrent Obligation     |                 | Balance to Date             | e                              | Last Payment Infor   | mation    |
| Monthly Support   | t Amount:             | \$195.75        | Total Arrears Owed:         | \$1,845.10                     | Last Payment Amount: |           |
| Monthly Arrears   | Amount:               | \$50.00         | Total Interest Owed:        |                                | Last Payment Date:   |           |
| Other Monthly A   | mount:                | \$0.00          | Total NCP Fees Owed:        | \$367.50                       |                      |           |
| Total Monthly Ar  | mount: *              | \$245.75        | Total Judgment Amount:      |                                |                      |           |
|                   |                       |                 | Total Assigned Arrears:     | \$0.00                         |                      |           |
|                   |                       |                 | Total Owed Amount: *        | \$2,408.35                     |                      |           |

Click the appropriate button to request documents from the other state through the Electronic Document Exchange (EDE) application, send documents through EDE, or open the IRG.

| Query New Case    | Go back to Query homepage                                                           |
|-------------------|-------------------------------------------------------------------------------------|
| Make EDE Request  | Automatically opens a Request page populated with both states case information      |
| Send EDE Document | Opens an "Upload Unsolicited Documents" page populated with both states information |
| Open IRG          | Opens the other states Intergovernmental Reference                                  |

## **State Status**

Click the state status button top right to see a pop-out of information different states provide.

|                         |                                | Can Provide                               | Data For        |                       |                                              |                                |                       |  |
|-------------------------|--------------------------------|-------------------------------------------|-----------------|-----------------------|----------------------------------------------|--------------------------------|-----------------------|--|
| State Name              | Financial/Case<br>Participants | Case<br>Activities/Contact<br>Information | Closed<br>Cases | Non-<br>IV-D<br>Cases | Two-<br>state<br>Interstate<br>Cases<br>Only | Can<br>Only<br>Request<br>Data | Participate<br>in EDE |  |
| Alabama                 | 1 Year                         | x                                         |                 |                       |                                              |                                | ^                     |  |
| Alaska                  | 1 Year                         | х                                         |                 |                       |                                              |                                | x                     |  |
| Arizona                 | 1 Year                         |                                           |                 |                       |                                              |                                | x                     |  |
| Arkansas                | From August<br>1997            | x                                         |                 | x                     |                                              |                                |                       |  |
| California              | 5 Years                        | Х                                         |                 | x                     |                                              |                                | x                     |  |
| Colorado                | From 1986                      | x                                         |                 |                       |                                              |                                | х                     |  |
| Connecticut             | From 1987                      |                                           |                 |                       |                                              |                                |                       |  |
| Delaware                | 1 Year                         | х                                         |                 |                       |                                              |                                |                       |  |
| District Of<br>Columbia | From 1999                      |                                           |                 |                       |                                              |                                | ~                     |  |
| <                       |                                |                                           |                 |                       |                                              |                                | N                     |  |